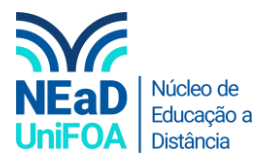

## Como excluir um arquivo no AVA?

<u>Temos um vídeo para este passo a passo, caso queira acessar clique aqui</u>

1. Acesse a disciplina e a seção desejada. Clique no ícone de três pontos i do "Arquivo" e vá em "Excluir"

| PDF C<br>Resultados                        |
|--------------------------------------------|
| Resultados                                 |
| 1º Passo                                   |
| 1º Passo                                   |
| 1º Passo                                   |
|                                            |
|                                            |
| → / 👔 2º Passo                             |
| Excluir                                    |
| Ocultar                                    |
| Duplicar                                   |
| Criar atividade Papéis ruivos para apexa   |
| Planejamento de Aprendizagem Personalizada |

2. Será aberto uma janela para você confirmar a exclusão. Clique em "Excluir Arquivo".

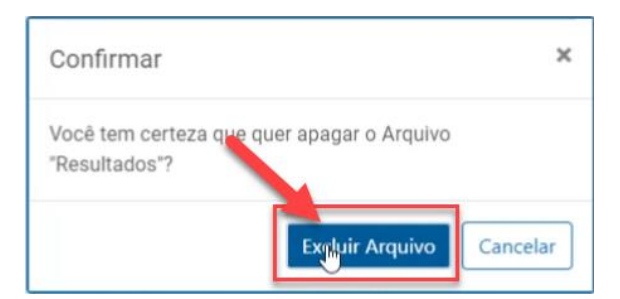

3. Pronto! Arquivo excluído.

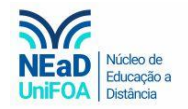

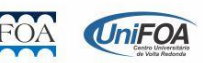